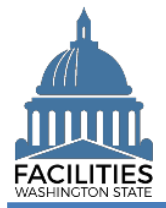

This job aid provides information about the general process for lease amendments, renewals, and new contracts.

|                       | Description                                                                                            | How to Update FPMT                                                                                                    | When to Enter                                                                                  |
|-----------------------|----------------------------------------------------------------------------------------------------|----------------------------------------------------------------------------------------------------|------------------------------------------------------------------------------------------------|
| Amendment             | Amendment to an existing<br>lease contract and it should<br>reference the existing<br>contract number. | Refer to the FPMT <u>Lease/Receivable Lease</u><br><u>Amendment</u> job aid for instructions on which tables<br>and fields to update. Updates to the<br>lease/receivable contract table must be made via<br>the <u>Lease Review</u> or <u>Receivable Review</u> wizards.                                     | When amendment is signed by all parties.                                                       |
| Renewal               | A new contract has been<br>signed for a facility that your<br>agency is already leasing.               | Use the <u>Lease Renewal Wizard</u> or <u>Receivable Lease</u><br><u>Renewal Wizard</u> , as applicable. There is a specific<br>job aid for <u>Master Lease Renewals</u> . Receivable<br>leases must be renewed at the same time as a<br>master lease. Otherwise, they will be automatically<br>deactivated. | Within 30 days of the new lease start date.                                                    |
| New Lease<br>Contract | A new contract for a facility<br>that the agency has not<br>leased previously.                         | Use the <u>Create Leased Facility Wizard</u> or <u>Create</u><br><u>Receivable Lease Wizard</u> , as applicable.                                                                                                    | No earlier than 30 days before, and no later than 30 days after, the lease contract start date |